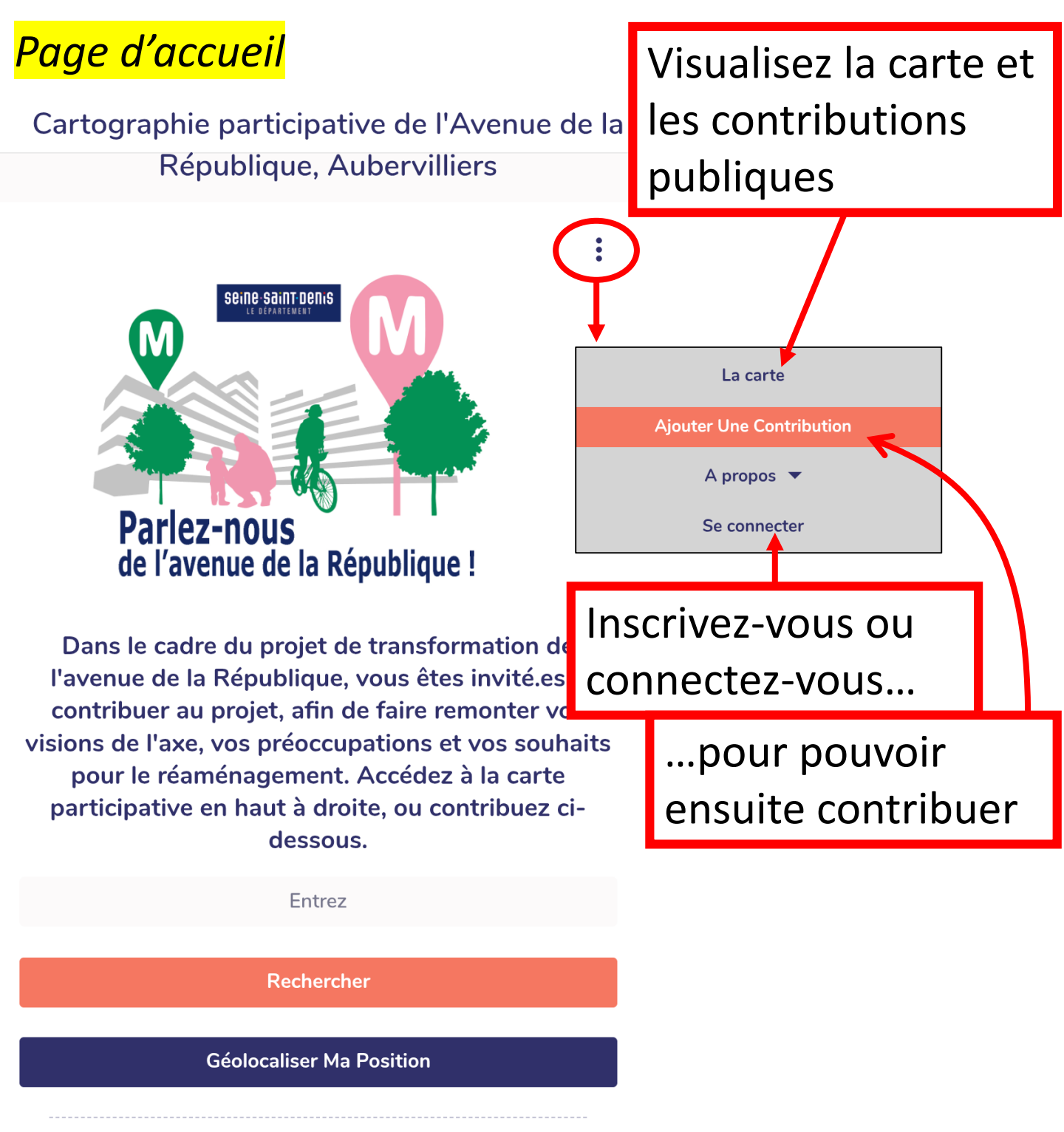

Ajouter Une Contribution

Ajouter une contribution

# Ajouter une contribution

#### Choisissez une catégorie

- L'AVENUE DE LA REPUBLIQUE AUJOURD'HUI
  - Ce qui me PLAIT particulièrement
    - O Un lieu qui fait l'identité de l'avenue
    - O Un endroit que j'apprécie particulièrement
    - ✓ Un endroit où j'aime m'installer/m'arrêter
    - O Un endroit pratique pour fixer un rendez-vous
    - O Un endroit pour lequel je fréquente l'avenue
    - O Autre chose
  - O Ce qui est PROBLEMATIQUE
  - O Ce qui m'INTERROGE
- C L'AVENUE DE LA REPUBLIQUE DEMAIN

L'AVENUE DE LA REPUBLIQUE AUJOURD'HUI imes

Ce qui me PLAIT particulièrement imes

Un endroit où j'aime m'installer/m'arrêter imes 🥒

### Etape 1 :

>

>

>

Ouvrez les volets et sélectionnez une catégorie dans laquelle contribuer

#### Ajouter une contribution

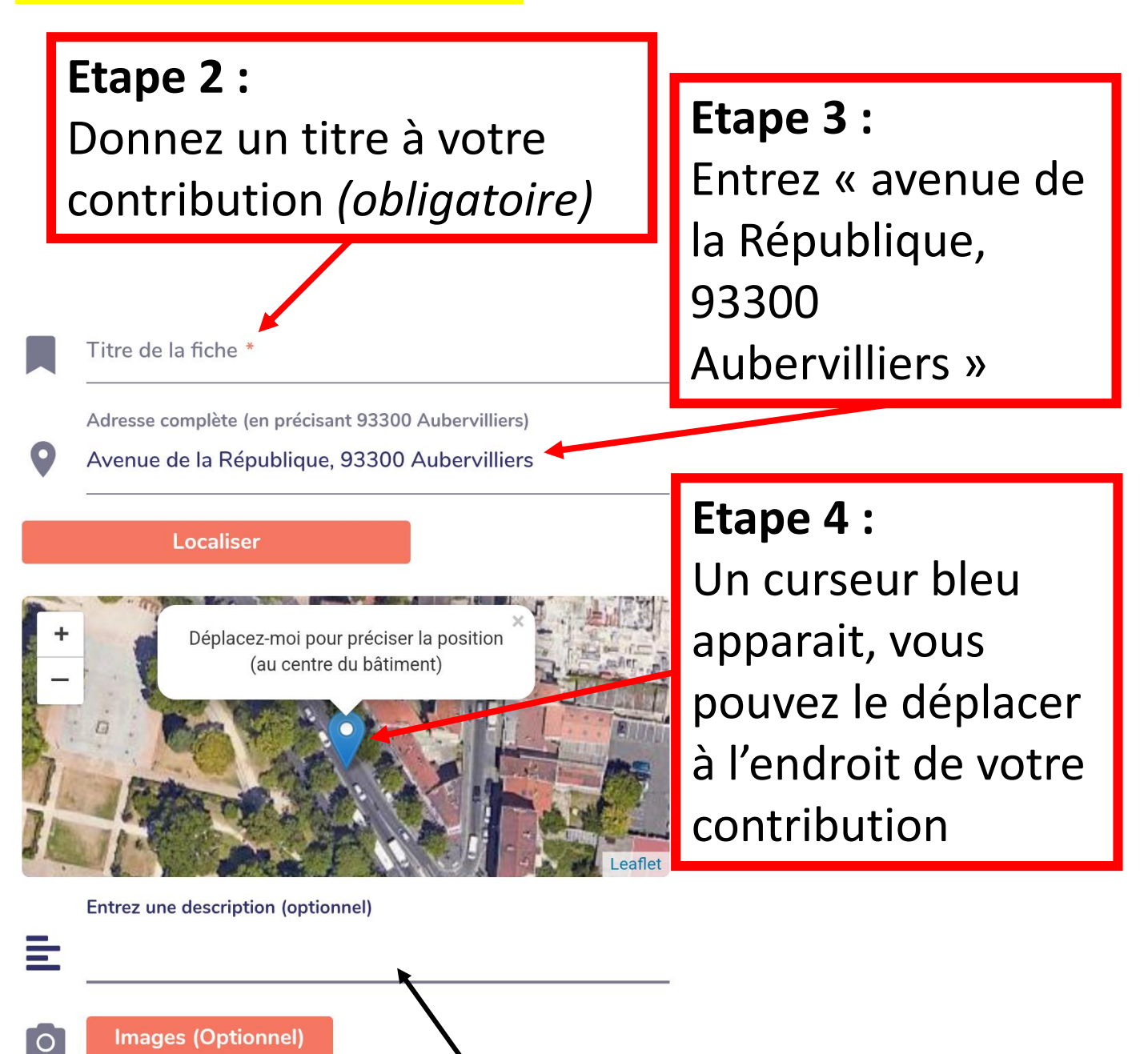

**Etape 5 :** (optionnelle) *Détaillez votre contribution et/ou ajoutez une image* 

Ajouter une contribution

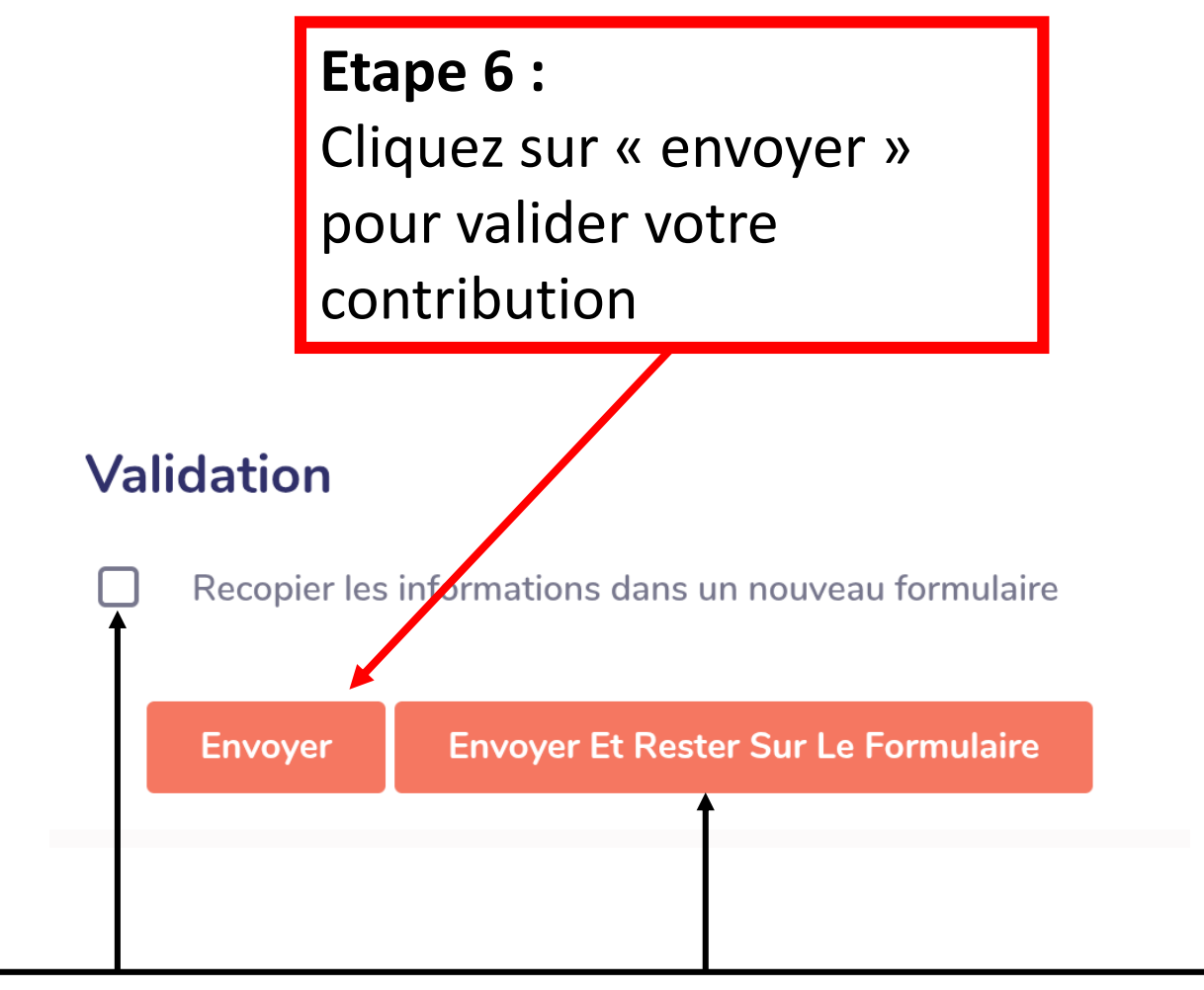

Si vous souhaitez faire une autre contribution pré-complétée, vous pouvez :

- cocher la ligne « recopier les informations dans un nouveau formulaire »
- cliquer sur « envoyer et rester sur le formulaire »